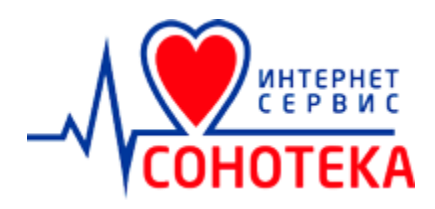

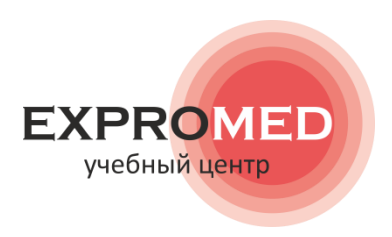

# Краткое руководство пользователя

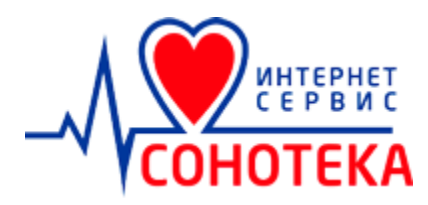

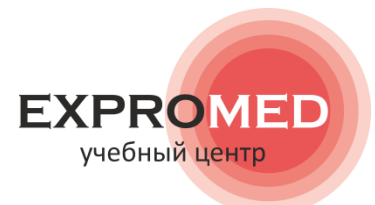

## Возможности

СОНОТЕКА - модульная система, может ориентироваться на медицинские учреждения любой формы собственности и масштаба - от частного кабинета до государственных медицинских центров.

Программный продукт распространяется в двух версиях:

- Интернет-сервис с абонентской оплатой;
- Коробочная версия бессрочная;

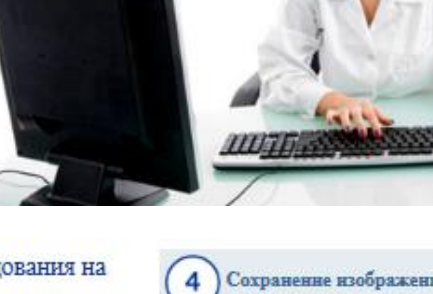

5

6

Заключение

## База данных

1

2

3

Систематизируйте Ваши исследования. Теперь все пациенты, которым Вы проводите исследования, попадают в базу данных в Вашем личном кабинете интернет-сервиса «Сонотека», Если Вы проводите исследования в динамике, имеется возможность детально отследить изменения морфометрических и допплерографических параметров. Подробнее..

### Модулн

В Интернет-сервисе «Сонотека» на данный момент реализована работа по следующим протоколам:

- УЗДГ артерий дуги аорты
  УЗДГ артерий основания мозга
- УЗДГ артерий нижних конечностей
   УЗДГ артерий верхних конечностей
- УЗДГ артерий почек
- УЗДГ артерий брюшной аорты и
- чревного ствола Подробнее...

#### Расчеты в реальном времени

Интернет-сервис «Сонотека» позволяет получать все необходимые расчеты в реальном времени на основе простейших линейных измерений в В-режиме и при допплеровском исследовании. Все расчеты разработаны в соответствии с современными требованиями по международным стандартам. Так, в модуле эхокардиография в М-режиме рассчитывается КДО, КСО (по формуле Тейхольца), фракция выброса, масса миокарда, индекс ...

Подробнее...

#### Врачам

СОНОТЕКА помогает правильно оформить протоколы обследований, проводить расчеты в соответствии с международными стандартами:

расчет массы миокарда;

# Подробнее 🎧

Ультразвуковые исследования на экспертном уровне по международным стандартам для повседневной работы

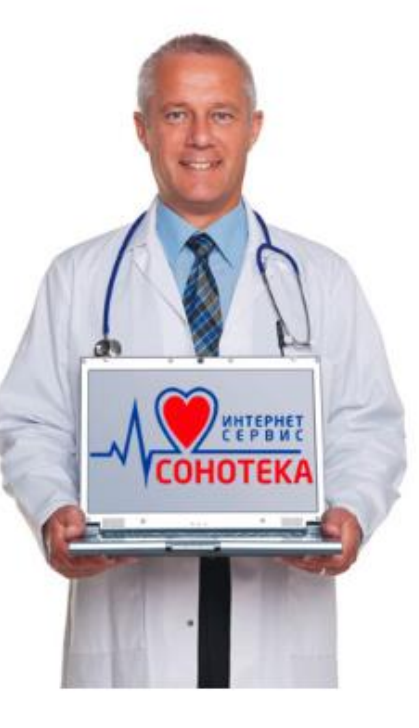

#### Частным клиникам

Работа всей службы ультразвуковой диагностики в единой базе данных:

- единая база данных лечебного учреждения
- статистика по работе службы ...

Подробнее 🎧

### Сохранение изображений

В интернет-сервисе «Сонотека» реализовано сохранение как статических снимков, так и видеоклипов в карте пациента, которому Вы проводите исследование. Данные изображения поступают непосредственно из ультразвукового аппарата, при этом врач может распечатать снимки на лазерном принтере и ...

Подробнее...

После получения всех необходимых расчетов, врач формирует заключение по результатам исследования. На данном этапе Интернет-сервис «Сонотека» окажет помощь в формировании описательной части - при помощи запрограммированных шаблонов по часто встречающейся патологии, так и

с использованием специального конструктора заключений, который врач оптимизирует под свои...

Подробнее...

#### Печать протоколов

Оформив протокол исследования. пользователь Интернет-сервиса «Сонотека» отправляет его на принтер. Структура печатного протокола содержит паспортные данные пациента, наименование лечебного учреждения, в котором проведено исследование, цифровая часть протокола (все измерения и расчеты), описательная часть и собственно заключение, фамилия врача, который провел исследование . В случае утраты...

Подробнее...

#### Гос. мед. учрежденням

Оптимизация работы кабинета ультразвуковой диагностики в одном сервисе:

- Уменьшение затрат времени на проведение исследований

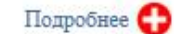

## Оглавление

| 1. | Вход в личный кабинет                             | 4  |
|----|---------------------------------------------------|----|
| 2. | Главное меню                                      | 5  |
| 3. | Поиск и добавление пациентов                      | 6  |
| 4. | Личная карточка пациента. Добавление обследования | 7  |
| 5. | Протокол обследования                             | 8  |
| 6. | Редактор персональных шаблонов и фраз             | 11 |
| 7. | Работа со снимками DICOM                          | 12 |
| 8. | Сервисный раздел                                  | 13 |

# 1. Вход в личный кабинет

Для начала работы с интернет-сервисом «Сонотека» (<u>https://cabinet.sonoteca.ru</u>) необходимо указать персональные имя пользователя и пароль и нажать кнопку «Войти»:

| ИНТЕРНЕТ<br>С Е Р В И С<br>СОНОТЕКА  |
|--------------------------------------|
| Имя пользователя:                    |
| Пароль: 2                            |
| Подать заявку на подключение Войти 3 |

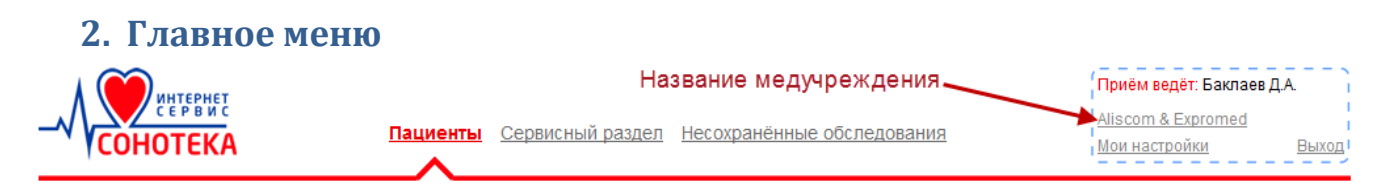

Главное меню содержит следующие ссылки:

- 1. «Пациенты» открывает страницу поиска и добавления пациентов.
- 2. «Сервисный раздел» открывает страницу, позволяющую производить настройку интернет-сервиса.
- 3. «Несохранённые обследования».

Интернет-сервис «Сонотека» характеризуется надёжностью, которая в частности обеспечивается периодическим автоматическим сохранением обследований во время заполнения протокола. Если вдруг случайно закрыли обследование, не сохранив его, или произошли сбои в электропитании и компьютер перезагрузился, то можно зайти в данный раздел интернет-сервиса и продолжить заполнение протокола обследования с последней автосохранённой версии.

- 4. «Мои настройки» позволяет изменить логин/пароль, используемые для входа в личный кабинет, а также выбрать используемые модули обследования.
- 5. Если кликнуть мышью по названию медучреждения, то откроется окно, в котором можно изменить информацию о данном медучреждении.

| Информация о медучреж                        | сдении                             | × |
|----------------------------------------------|------------------------------------|---|
| Название:                                    | Aliscom & Expromed                 |   |
| Краткое название:                            | Aliscom & Expromed                 |   |
| Адрес:                                       | ул. Красноармейская, 74            |   |
| Телефоны:                                    | 8-804-333-21-22                    |   |
| Время работы:                                | 9:00-18:00                         |   |
| Лицензия/свидетельство:                      | Лицензия №123                      |   |
| Alisco                                       | <u>m</u>                           |   |
| Новый логотип:                               | Обзор                              |   |
| Удалить логотип:                             |                                    |   |
| Водяные знаки:                               | Обзор                              |   |
| Положение в/з:                               | 💿 По центру 🔘 В левом верхнем углу |   |
| Удалить в/з:                                 |                                    |   |
| Время редактирования<br>обследований, часов: | 2                                  |   |
|                                              | Сохранить Отмена                   | 3 |

## 3. Поиск и добавление пациентов

Первый шаг при проведении обследования в интернет-сервисе «Сонотека» это поиск пациента. У многих врачей возникает вопрос – а зачем мне искать пациента, если я знаю, что он пришёл на приём впервые? Дело в том, что поиск пациента осуществляется по общей базе пациентов и возможно данного пациента уже занесли в базу в другой клинике.

|                                            | Пациенты Сервисный ра | здел Несохранённые обследован | ия       | <mark>Приём ведё</mark><br><u>Aliscom &amp; E</u><br><u>Мои настро</u> | т: Баклаев Д.А.<br><u>xpromed</u><br><u>йки Выход</u> |
|--------------------------------------------|-----------------------|-------------------------------|----------|------------------------------------------------------------------------|-------------------------------------------------------|
| 1 Поиск пациента                           | 2 Карточка пациента   | Э Новое обследование          |          |                                                                        |                                                       |
| ● ФИО пациента ○ полис ○ дата обследования | Фамилия: Иванов       | Имя: Иван                     | Отчество | ):                                                                     | Найти                                                 |
| Результат поиска                           |                       |                               |          | <del>ار + ا</del>                                                      | ювый пациент                                          |
| Фамилия                                    | Имя                   | Отчество                      | Пол      | Дата рождения                                                          | Полис                                                 |
| Иванов                                     | Иван                  | Иванович                      | м        | 01.04.2013                                                             |                                                       |

Поиск пациента может осуществляться по:

- 1. ФИО, при этом не обязательно указывать все три поля достаточно вести фамилию, а потом возможно ещё уточнить имя, если поиск выдаст слишком много результатов
- 2. По номеру полиса.
- 3. По дате обследования.

После выполнения поиска необходимо выполнить одно из следующих действий:

- 1. Если пациент нашёлся, то кликнуть по данной строчке в таблице результатов поиска и откроется личная карточка пациента.
- 2. Если пациента нет в результатах поиска, то необходимо нажать кнопку «Новый пациент» откроется окошко, в котором нужно занести информацию о пациенте и нажать кнопку сохранить, после чего также откроется личная карточка пациента.

| Карточка п | ациента |                | ×                |
|------------|---------|----------------|------------------|
| Фамилия:   |         | Пол:           | Женский 🔻        |
| Имя:       |         | Дата рождения: |                  |
| Отчество:  |         | Полис:         |                  |
|            |         |                |                  |
|            |         |                | Сохранить Отмена |

| 4. Личная карточка пациента. Добавление обследования                                                                                                    |                                   |                             |                                       |                                                       |                                                             |              |  |
|----------------------------------------------------------------------------------------------------|-----------------------------------|-----------------------------|---------------------------------------|-------------------------------------------------------|-------------------------------------------------------------|--------------|--|
| СОНОТЕКА                                                                                                    | Пациенты Сервисн                  | ный раздел <u>Несохран</u>  | ённые обследования                    | <mark>Приём</mark><br><u>Aliscon</u><br><u>Мои на</u> | ведёт: Баклаев Д.А.<br><u>1 &amp; Expromed</u><br>стройки [ | <u>Зыход</u> |  |
| Поиск пациента     Карточка пациента     Новое обследование     Редактиров      Фамилия: Иванов     Иван     Иван     Лол: Мужской     Дата рождения: 01.04.2013     Полис: |                                   |                             |                                       |                                                       |                                                             |              |  |
| Проведённые обследования                                                                                                    |                                   |                             |                                       |                                                       |                                                             |              |  |
| Дата Гип о<br>15.05.2013 15:51 Эхокарди                                                                                                    | следования Снимки<br>иография Нет | ФИО доктора<br>Баклаев Д.А. | Мед. учреждение<br>Aliscom & Expromed | Город<br>Екатеринбург                                 | Annapat<br>ALOKA 4000                                       | ×            |  |

Страница личной карточки пациента позволяет:

- 1. Изменить информацию о пациенте, нажав ссылку «Редактировать».
- 2. Просмотреть список проведённых обследований данного пациента.
- 3. Просмотреть/изменить/распечатать протокол какого-либо обследования для этого необходимо кликнуть левой кнопкой мыши по нужной строчке в таблице обследований.
- 4. Добавить обследование, нажав кнопку «Новое обследование» и выбрав нужный тип обследования.

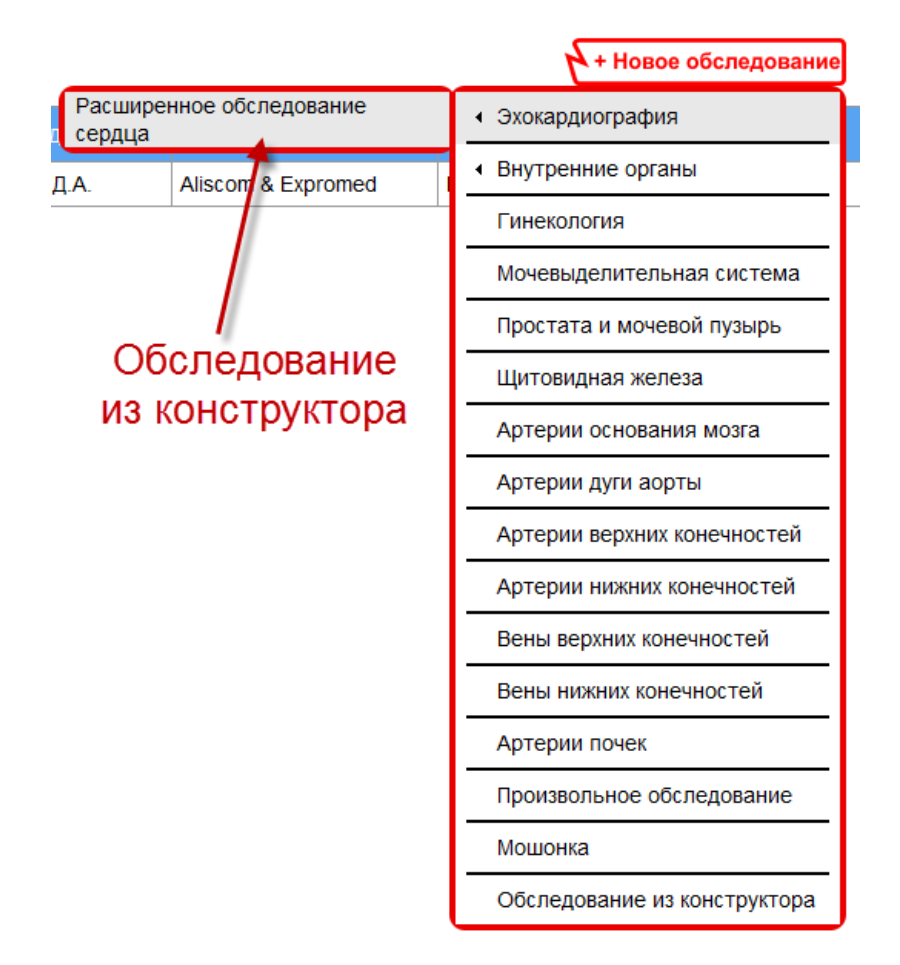

# 5. Протокол обследования

| ИНТЕРИЕТ<br>ССОНОТЕКА                                                    | Пациент                                                | <mark>ы</mark> <u>Сервисный</u>    | раздел                 | <u>Hecoxpa</u>        | енные об               | бследования                     |                           | Приём ведёт: Ба<br>Aliscom & Expro<br>Мои настройки | аклаев Д.А.<br>med<br>Выход |
|--------------------------------------------------------------------------|--------------------------------------------------------|------------------------------------|------------------------|-----------------------|------------------------|---------------------------------|---------------------------|-----------------------------------------------------|-----------------------------|
| ФИО пациента: Иванов И.И.<br>ФИО врача: Баклаев Д.А.<br>16.05.2013 17:22 | № ист. болезни<br>Кем направлен 123<br>Форма оплаты ОМ | 11<br>IC                           | •                      | Рост<br>Вес<br>S тела | см                     | ЧСС<br>АДс<br>АДа               | Диа<br>F<br>Апг           | гноз -<br>Ритм -<br>арат ALOKA 400                  | •<br>•<br>0 •               |
| Щитовидная жел                                                           | еза                                                    |                                    |                        |                       | (                      | 🖹 Сохранить                     | 😨 Печать                  | Снимки                                              | <b>Ф</b> Назад              |
|                                                                          |                                                        | Щитовидная жел                     | esa                    | <b>B</b>              |                        |                                 |                           |                                                     |                             |
|                                                                          |                                                        | Глубина                            | 10                     | <b>Левая</b>          | мм                     |                                 |                           |                                                     |                             |
|                                                                          |                                                        | Ширина                             | 20                     | 50                    | мм                     |                                 |                           |                                                     |                             |
|                                                                          |                                                        | Длина                              | 30                     | 60                    | мм                     |                                 |                           |                                                     |                             |
|                                                                          |                                                        | Объем доли                         | 2.9                    | 57.5                  | мл                     |                                 |                           |                                                     |                             |
|                                                                          |                                                        | Суммарный объем                    | 6                      | 0.4                   | мл                     |                                 |                           |                                                     |                             |
|                                                                          |                                                        | Перешеек                           |                        | 70                    | мм                     |                                 |                           |                                                     |                             |
| Описание:                                                                | L                                                      |                                    |                        |                       |                        |                                 |                           |                                                     |                             |
| Шаблоны                                                                  | Щитовидная железа<br>однородная, эхог                  | а расположена в<br>енность - средн | з типично<br>няя. Пара | м месте.<br>органные  | Форма обы<br>лимфатиче | чная. Контуры<br>ские узлы не у | ровные, чет<br>увеличены. | кие. Структура                                      | паренхимы                   |
| • <u>Общие</u>                                                           |                                                        |                                    |                        |                       |                        |                                 |                           |                                                     |                             |
| • <u>Персональные</u>                                                    |                                                        |                                    |                        |                       |                        |                                 |                           |                                                     |                             |
| • Общие                                                                  |                                                        |                                    |                        |                       |                        |                                 |                           |                                                     |                             |
| • Персональные                                                           |                                                        |                                    |                        |                       |                        |                                 |                           |                                                     | A                           |
| Заключение:                                                              |                                                        |                                    |                        |                       |                        |                                 |                           |                                                     |                             |
| Шаблоны                                                                  | Всё в норме.                                           |                                    |                        |                       |                        |                                 |                           |                                                     |                             |
| • <u>Общие</u>                                                           |                                                        |                                    |                        |                       |                        |                                 |                           |                                                     |                             |
| • Персональные                                                           |                                                        |                                    |                        |                       |                        |                                 |                           |                                                     |                             |
| Фразы                                                                    |                                                        |                                    |                        |                       |                        |                                 |                           |                                                     |                             |
| • <u>Общие</u>                                                           |                                                        |                                    |                        |                       |                        |                                 |                           |                                                     |                             |
| • Персональные                                                           |                                                        |                                    |                        |                       |                        |                                 | <b>Ш</b> Сохранит         | гь 👼 Печать                                         | <b>Ф</b> Назад              |
|                                                                          |                                                        |                                    |                        |                       |                        |                                 |                           |                                                     |                             |

Все поля протокола со стороны интернет-сервиса не являются обязательными и заполняются на усмотрение врача.

Протокол обследования состоит из следующих частей:

1. Кнопки управления.

а. **Сохранить** – сохраняет внесённые данные и возвращает на личную карточку пациента. Если данная кнопка отсутствует, то истекло время, в течение которого можно изменять уже сохранённые ранее обследования (данное время настраивается администратором медицинского учреждения).

b. **Печать** – отправляет протокол обследования на принтер.

с. Снимки – открывает программу управления снимками, позволяющую сохранять и просматривать снимки, полученные с аппарата (подробнее данная программа описана в разделе «Работа со снимками DICOM»).

- d. Назад возврат к личной карточке пациента.
- 2. Шапка обследования данная часть одинакова для всех типов обследования и содержит общие сведения о пациенте.
- Числовые параметры и параметры с возможностью выбора одного из стандартных вариантов. В данной части поля белого цвета заполняются вручную, поля другого цвета – вычисляются системой автоматически по утверждённым специалистами формулам.
- Описание или несколько описаний в случае одновременного исследования нескольких или парных органов и заключение. При составлении описания и заключения возможно использование общих и персональных шаблонов и фраз.

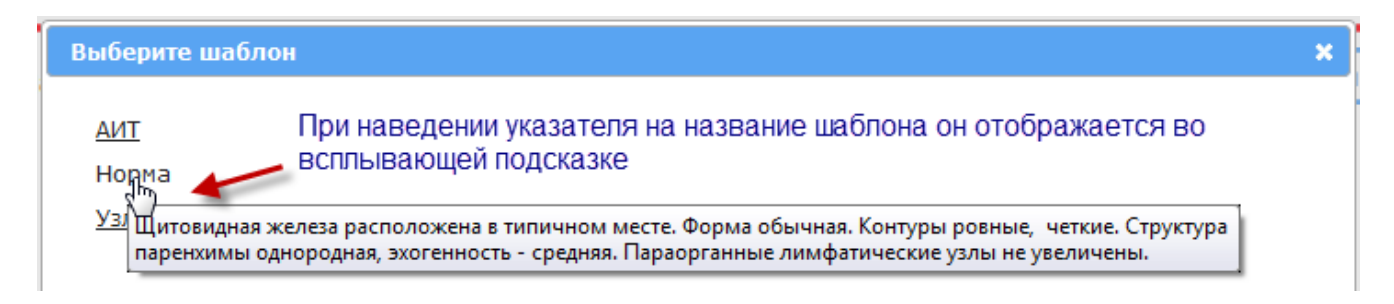

Для вставки шаблона необходимо кликнуть левой кнопкой мыши. При этом шаблон заменит весь текущий текст в поле, для которого он предназначен.

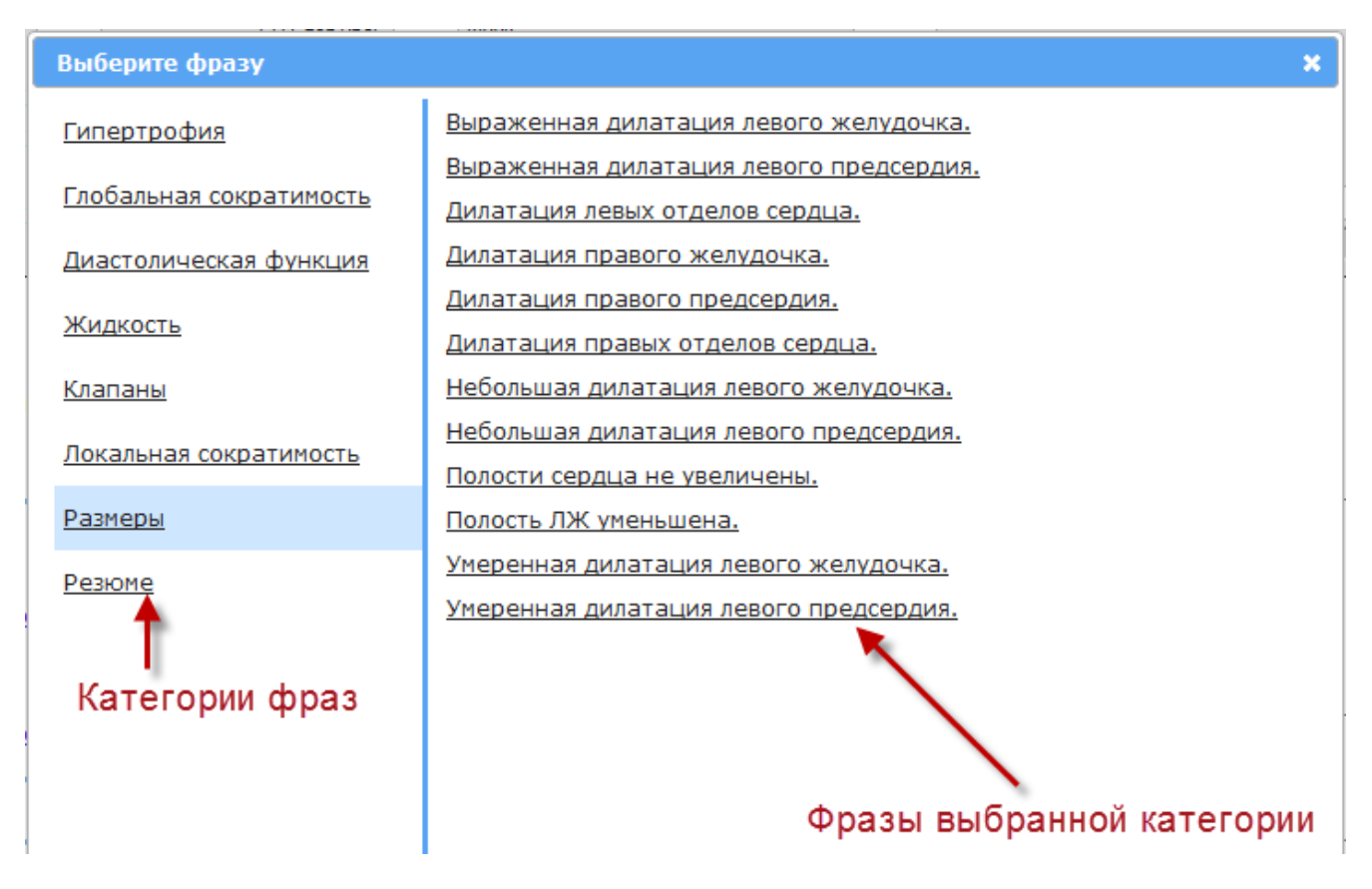

Для вставки фразы сначала в левом столбце кликните левой кнопкой мыши по нужной категории, а затем в правой колонке нужно кликнуть по необходимой фразе и фраза вставиться в текущее положение курсора в поле, для которого она предназначена.

Для редактирования персональных шаблонов и фраз используется специального диалоговое окно, о котором подробно рассказывается в соответствующем разделе данного руководства.

## 6. Редактор персональных шаблонов и фраз

Для открытия редактора персональных шаблонов и фраз необходимо открыть любой протокол обследования, нажать на любую ссылку для вставки персональных шаблонов/фраз и затем в открывшемся окошке кликнуть по ссылке «открыть редактор шаблонов/фраз».

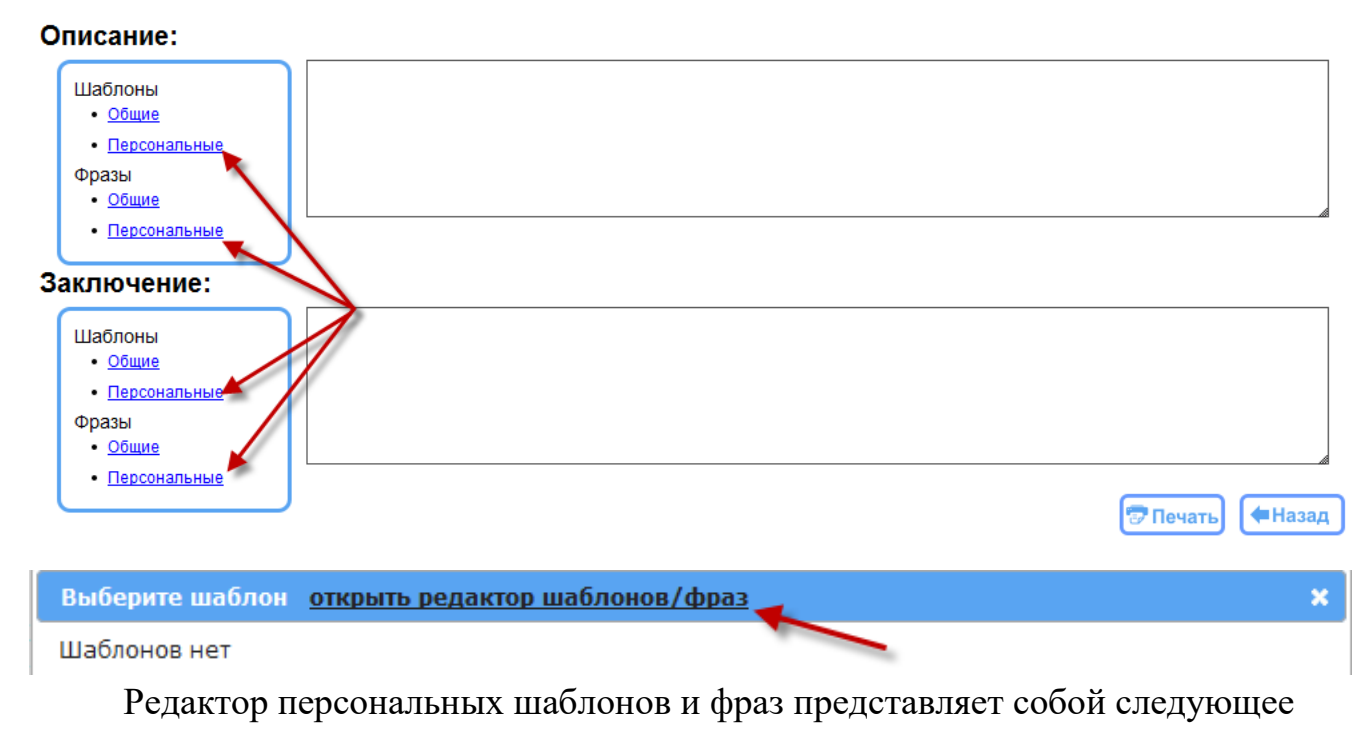

## окно:

| Редактор шаблонов/фраз                                                                                                    |                                                                                                    | ×                                                                                                 |
|----------------------------------------------------------------------------------------------------|----------------------------------------------------------------------------------------------------|---------------------------------------------------------------------------------------------------|
| Редактировать<br><ul> <li>Шаблоны</li> <li>Типы фраз</li> <li>Фразы</li> </ul> Что редактируем Общие Общие Диффузные изменения Жировой гепатоз Застойная печень Норма | Редактировать<br>© Шаблоны<br>© Типы фраз<br>© Фразы<br>Фразы<br>Фито редактируем<br>Что редактируем<br>иффузные изменения<br>Кировой гепатоз<br>астойная печень<br>Iopma<br>Редактор<br>Тип обследования<br>Печень<br>Использовать для<br>Описания<br>Название шаблона<br>Для заклю чения или описания?<br>Сохраняем шаблон\фразу и она |                                                                                                   |
| Скопировать в редактор ><br>Можно скопировать и отредакти                                                                                                    | Персональных<br>Очистить<br>Очистить<br>ировать стандартный шаблон                                                                                                    | Редактируем или<br>удаляем имеющиеся<br>персональные фразы<br>< Скопировать в редактор<br>Удалить |

Примечание: прежде чем добавлять фразы, сначала нужно добавить типы фраз.

# 7. Работа со снимками DICOM

Интернет-сервис «Сонотека» предоставляет возможность приёма снимков с УЗИ-аппарата по протоколу DICOM.

**Примечание:** для работы со снимками DICOM необходимо установить на компьютер дополнительное ПО DicomServer, которое необходимо загрузить по ссылке <u>http://sonoteca.ru/dicomserver</u>.

Программа управления снимками «DicomViewer» имеет следующий вид и управляющие элементы:

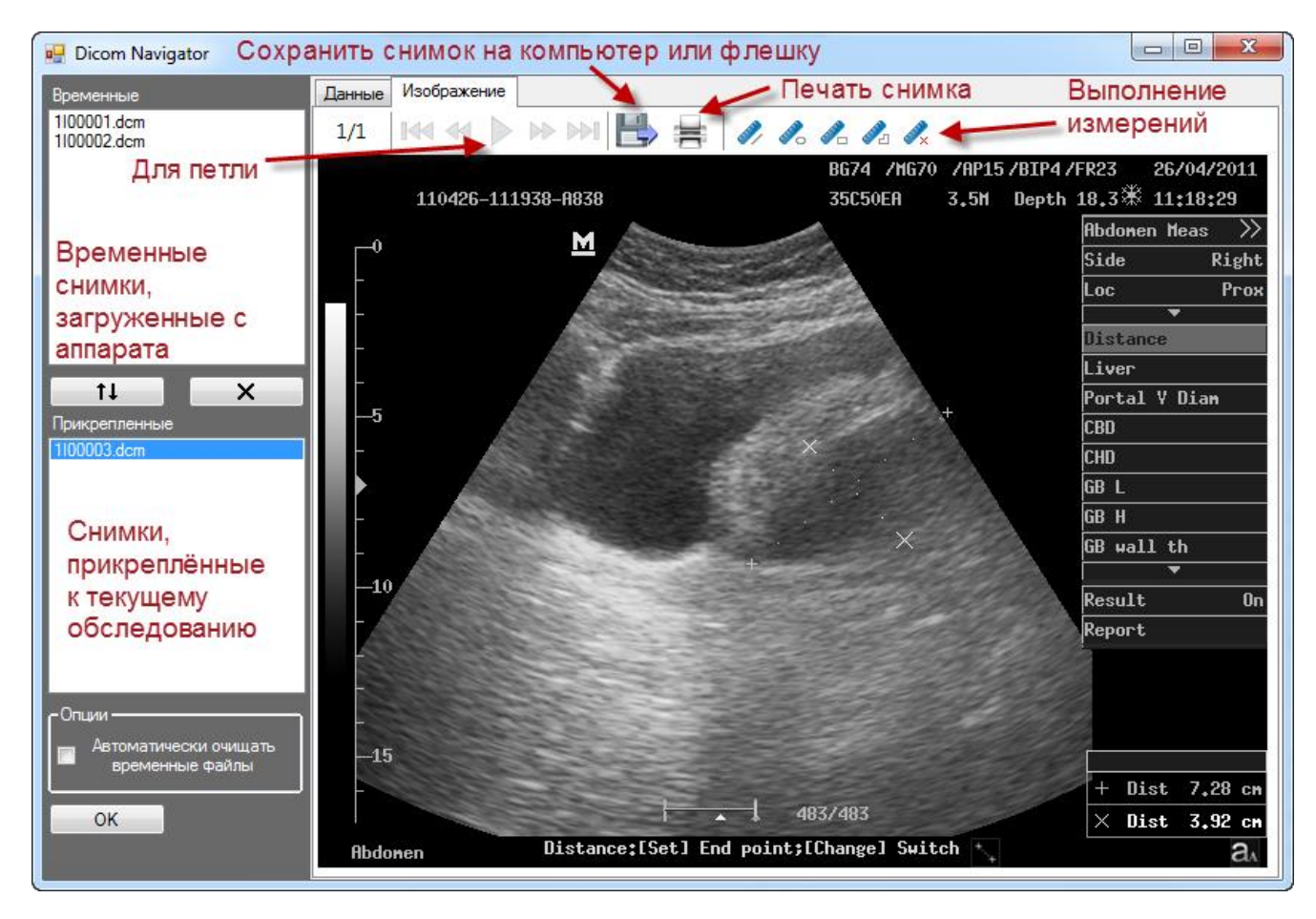

# 8. Сервисный раздел

Служит для настройки интернет-сервиса и получения отчётов.

| 8.1. Врач     | И                         |                            |                                                                        |
|---------------|---------------------------|----------------------------|------------------------------------------------------------------------|
|               | Пациенты Сервисный раздел | несохранённые обследования | Приём ведёт: Баклаев Д.А.<br>Aliscom & Expromed<br>Мои настройки Выход |
| Список врачей |                           |                            | <b>и</b> + Добавить врача                                              |
| Фамилия       | Имя                       | Отчество                   | Логин                                                                  |
| Баклаев       | Денис                     | Андреевич                  | iadmin                                                                 |
| Больнов       | Владимир                  | Фёдорович                  | Больнов                                                                |
| Иванов        | Иван                      | Иванович                   | Иванов                                                                 |
| Каржин        | Валентин                  | Владимирович               | Каржин                                                                 |
| Курсант       | A                         | A                          | Курсант                                                                |
| Николаева     | Ольга                     | Ивановна                   | Николаева                                                              |
| Петров        | Иван                      | Николаевич                 | Петров2                                                                |
| Петров        | Пётр                      | Петрович                   | Петров                                                                 |

В данном разделе отображается список врачей, имеющих доступ к интернет-сервису от текущего медучреждения. При нажатии на какую-либо строку таблицы открывается окно, в котором можно изменить информацию о выбранном враче, поменять его логин/пароль, управлять его правами доступа, а также уволить его.

Для добавления врача необходимо нажать кнопку «Добавить врача», затем выполнить поиск на случай, если вдруг врач уже был занесён в базу данных, а затем был уволен.

|                  | Пациенты С | сервисный раздел | Несохранённые обследован | ия     | Приём ведёт: Баклаев Д.А.<br>Aliscom & Expromed<br>Мои настройки Выход |
|------------------|------------|------------------|--------------------------|--------|------------------------------------------------------------------------|
| Поиск врача      |            |                  |                          |        |                                                                        |
| Фамилия: Иванов  | Имя:       | Отч              | ество:                   | Логин: | Найти                                                                  |
| Результат поиска |            |                  |                          |        | <b>ү</b> + Новый врач                                                  |
| Фамилия          | l          | Имя              | Отчество                 |        | Логин                                                                  |

В случае успешного поиска нужно кликнуть по строке в таблице результатов и затем нажать кнопку «Принять на работу». Иначе нажимаем кнопку «Новый врач».

| Доктор УЗИ                         |              | ×     |
|------------------------------------|--------------|-------|
| Фамилия:* Иванов                   | Логин:       |       |
| Имя:*                              | Пароль:      |       |
| Отчество:*                         | ]            |       |
| 🔲 Разрешить доступ к системе без н | ключа        |       |
| Группы пользователя                |              |       |
| 🔲 Администратор                    |              |       |
| Врач                               |              |       |
| Плавный врач                       |              |       |
|                                    |              |       |
| Регистратура                       |              |       |
|                                    |              |       |
|                                    | Сохранить От | гмена |
|                                    |              |       |

При добавлении врача указываем его роли:

- 1. Администратор может управлять интернет-сервисом.
- 2. Врач может производить обследования.

Остальные роли настраиваются каждым медучреждением индивидуально.

# 8.2. Группы пользователей

Данный раздел позволяет создавать группы пользователей для разграничения прав доступа к интернет-сервису.

## 8.3. **УЕТ**

Задание условных единиц труда для каждого типа обследования. Используется в отчётах.

## 8.4. Отделения

Занесение в базу данных отделений медучреждения, если таковые имеются.

## 8.5. Количество обследований по врачам

Отображение отчёта о проделанных врачами обследованиях за указанный период.

## 8.6. Конструктор обследований

Конструктор обследований позволяет расширять существующие в интернетсервисе протоколы обследований или добавлять новые.

| Сонотека Пациенты Сервисный раздел Несохранённые обследования | ( <mark>Приём ведёт: Баклаев Д.А.</mark><br>Aliscom & Expromed<br>Мои настройки Выход I |
|---------------------------------------------------------------|-----------------------------------------------------------------------------------------|
| Конструктор обследований<br>Тип осбледования: Эхокардиография | <b>4</b> + Новое расширение                                                             |
| Название расширения                                           |                                                                                         |
| Расширенное обследование сердца                               | ×                                                                                       |

Чтобы создать расширение обследования, необходимо в списке выбрать один из существующих типов обследований и нажать кнопку «Новое расширение». Для создания нового типа обследования необходимо в списке выбрать пункт «–» и также нажать кнопку «Новое расширение».

| Сонотека                                                                                                    | ы Сервисный раздел <u>Несохранённые обсле</u>                                                                              | Приём ведёт: Баклаев Д.А.<br>Aliscom & Expromed<br>Мои настройки Выход |
|----------------------------------------------------------------------------------------------------|----------------------------------------------------------------------------------------------------|------------------------------------------------------------------------|
| ~                                                                                                    |                                                                                                    | Сохранить (Назад)                                                      |
| <ul> <li>Введите название обследования;</li> <li>В раскрывающемся списке выберите ти</li> <li>Зажмите и удерживайте Ф чтобы меня</li> <li>Перетащите параметр на кнопку «Удая</li> <li>Значения в перечислении вводятся чер</li> </ul> | ип параметра и нажмите «Добавить параметр»;<br>ть параметры местами;<br>иить» чтобы удалить его;<br>рез «точку с запятой». |                                                                        |
| Название обследования: Обследование из констру                                                                                                    | ктора                                                                                                    |                                                                        |
| Группа 🗸 Добавить параметр 💥 Уда                                                                                                    | лить                                                                                                    |                                                                        |
| Параметры обследования:                                                                                                    |                                                                                                    |                                                                        |
| Название группы: Группа 1                                                                                                    |                                                                                                    |                                                                        |
| Название: Текстовый параметр                                                                                                    |                                                                                                    |                                                                        |
| Название: Числовой параметр                                                                                                    | Ед. изм.: мм                                                                                                    |                                                                        |
| Название: Перечисления                                                                                                    | Значения: нормальный;повышенный;пониженны                                                                                  |                                                                        |

В конструкторе можно создавать 4 типа параметров:

- 1. Строка.
- 2. Числовой параметр с указанием единиц измерения.
- 3. Перечисление для выбора значения из списка.
- 4. Группа для визуального объединения параметров.

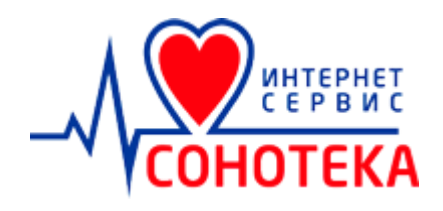

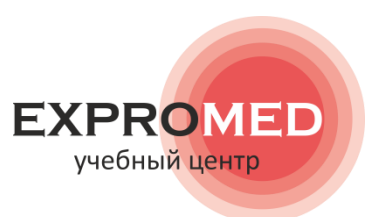

# Ваша работа – наша опека.

# Мы с Вами рядом. Всегда. СОНОТЕКА.